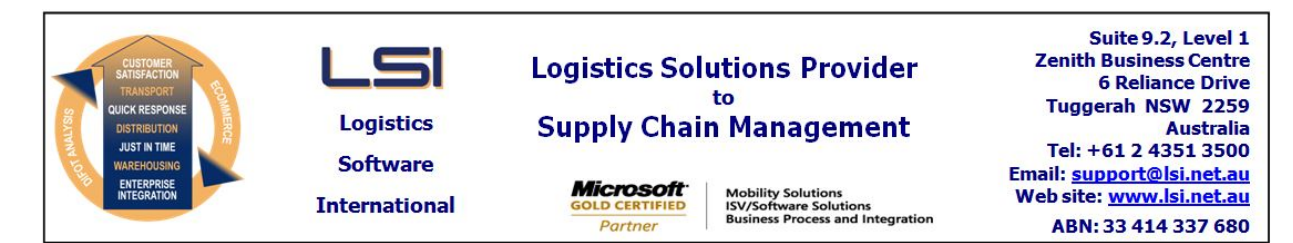

## iSupply software application - release advice - version 8.3.1.1

# Prerequisites - iSupply

Prerequisites - iSupplyRF

Microsoft .NET Compact Framework 3.5

iSupply version 8.2.1.1 Mic Microsoft .NET Framework 4.0 Microsoft Report Viewer 2010 SP1 SAP Crystal Reports Runtime Engine for .NET Framework 4

# iSupply release and version details

| iSupply version:       |  |  |  |  |
|------------------------|--|--|--|--|
| Release status:        |  |  |  |  |
| Applications released: |  |  |  |  |

8.3.1.1 General release iSupply, iSupplyWeb, iSupplyRF

This release must be installed to the test environment and user acceptance tested before installation to the live environment

# iSupply version 8.3.1.1 MSI path and name: SQL update scripts:

released 25/07/2012 (017925) http://www.lsi.net.au/files/versions/iSupply-8-3-1-1.zip DB8-3-1-1.sql

# **Release inclusions and notes**

| Job-no                    | Code | Details/remarks                                                                                                    |         |  |
|---------------------------|------|----------------------------------------------------------------------------------------------------|---------|--|
| 017550                    | LS   | Import Inventory Balances<br>Improve the reporting of stock differences<br>iSupply [TD6]                                  |         |  |
| 017594                    | LS   | Pick/Pack<br>Improve the header cubic metres data display<br>iSupplyRF [TD1]                                              |         |  |
| 017666                    | TA   | Scan & Pack Orders<br>Improve the allocation of SSCC numbers for concurrent users<br>iSupply                              |         |  |
| 017774                    | LS   | Order Entry/Enquiry<br>Improve warning message when trying to change a closed order<br>iSupply [TD6]                      |         |  |
| 017805                    | TA   | Import Pick Slip - Momentum Pro<br>Improve the handling of a zero quantity allocated<br>iSupply                           |         |  |
| 017890/04                 | ST   | Import Sales Orders<br>Create CSV format<br>eTS [TD1]                                                                     |         |  |
| 017919                    | LS   | RF Task Monitor<br>Improve the in-progress status reporting<br>iSupply/iSupplyRF                                          |         |  |
| 017971                    | LS   | Pick/Pack<br>Review the "Mark as empty" function<br>iSupply/iSupplyRF [TD1]                                               |         |  |
| 017973                    | LS   | Sender Details Maintenance<br>Limit LABELS PER ITEM to four digits<br>iSupply [TD6]                                       |         |  |
| 017985                    | LS   | RF Task Monitor<br>Improve program performance<br>iSupply                                                                 |         |  |
| 017986                    | LS   | Import Sales Orders CNP720P<br>Accept an input XML document with no pack unit nodes<br>eTS/eCS/iSupply [TD1]              |         |  |
| 017994                    | LS   | Consignment Details Entry/Update/Enquiry<br>Fix potential crash when printing a generic laser consignment note<br>iSupply |         |  |
| New maintainable settings |      |                                                                                                    |         |  |
| Setting                   |      |                                                                                                    | Details |  |
| None                      |      |                                                                                                    | None    |  |

| Import/export file format changes |             |  |  |  |
|-----------------------------------|-------------|--|--|--|
| Transaction                       | Data fields |  |  |  |
| None                              | None        |  |  |  |
| None                              |             |  |  |  |

#### iSupply install steps for this release when upgrading from iSupply version 8.2.1.1

#### **Preparation**

- 1. Ensure all users are logged out of iSupply and cannot log in.
- 2. Stop the eCS service on the server that runs it.
- 3. Stop any external processes that may access the iSupply database.
- 4. Make a backup copy of the iSupply SQL database.

## Application server (x86)

- 1. Uninstall the currently installed iSupply Windows version via Control Panel.
- 2. Uninstall the currently installed iSupply eCS Service version via Control Panel.
- 3. Install iSupply Windows 8-3-1-1.msi by running "setup.exe".
- 4. Ensure that the configuration file "C:\Program Files\LSI\iSupply Windows\iSupplyWindows.exe.config" has been updated with the server and database names.
- 5. Install iSupply eCS Service 8-3-1-1.msi by running "setup.exe".
- 6. Ensure that the configuration file "C:\Program Files\LSI\iSupply eCS Service
- \iSupplyeCSService.exe.config" has been updated with the server and database names.

## Application server (x64)

- 1. Uninstall the currently installed iSupply Windows version via Control Panel.
- 2. Uninstall the currently installed iSupply eCS Service version via Control Panel.
- 3. Install iSupply Windows 8-3-1-1 x64.msi by running "setup.exe".

4. Ensure that the configuration file "C:\Program Files\LSI\iSupply Windows\iSupplyWindows.exe.config" has been updated with the server and database names.

5. Install iSupply eCS Service 8-3-1-1 x64.msi by running "setup.exe".

6. Ensure that the configuration file "C:\Program Files\LSI\iSupply eCS Service

- $\label{eq:service} \ensuremath{\mathsf{viSupplyeCSService.exe.config}}\xspace \ensuremath{\mathsf{has}}\xspace \ensuremath{\mathsf{been}}\xspace \ensuremath{\mathsf{ubc}}\xspace \ensuremath{\mathsf{viSupplyeCSService.exe.config}}\xspace \ensuremath{\mathsf{has}}\xspace \ensuremath{\mathsf{been}}\xspace \ensuremath{\mathsf{ubc}}\xspace \ensuremath{\mathsf{ubc}}\xspace$
- 7. NGEN iSupply Windows
- 7.1. Place the files "ngen.exe" and "NGENiSupplyWindows.bat" into iSupply's installation directory (Default: "C:\Program Files\LSI\iSupply Windows\Client\").
  7.2. Run the NGENiSupplyWindows.bat from command prompt as an Administrator
- 8. NGEN iSupply eCS Service
- 8.1. Place the files "ngen.exe" and "NGENiSupplyeCSService.bat" into iSupply's installation directory (Default: "C:\Program Files\LSI\iSupply eCS Service\Client\").
- 8.2. Run the "NGENiSupplyeCSService.bat" from command prompt as an Administrator

# Web server (x86)

- 1. Uninstall the currently installed iSupply Web Services version via Control Panel.
- 2. Uninstall the currently installed iSupply Web version via Control Panel.
- 3. Install iSupply Web Services 8-3-1-1.msi by running "setup.exe".
- 4. Ensure that the configuration file "C:\inetpub\wwwroot\iSupplyWebServices\Web.config" has been updated with the server and database names.
- 5. Install iSupply Web 8-3-1-1.msi by running "setup.exe".
- 6. Ensure that the configuration file "C:\inetpub\wwwroot\iSupplyWeb\Web.config" has been updated with the URL of the iSupplyWebServices.

# Web server (x64)

- 1. Uninstall the currently installed iSupply Web Services version via Control Panel.
- 2. Uninstall the currently installed iSupply Web version via Control Panel.
- 3. Install iSupply Web Services 8-3-1-1 x64.msi by running "setup.exe".
- 4. Ensure that the configuration file "C:\inetpub\wwwroot\iSupplyWebServices\Web.config" has been updated with the server and database names.
- 5. Install iSupply Web 8-3-1-1 x64.msi by running "setup.exe".
- 6. Ensure that the configuration file "C:\inetpub\wwwroot\iSupplyWeb\Web.config" has been updated with the URL of the iSupplyWebServices.

# Database server

1. Run the following database update script(s) (using SQL Server Management Studio) to update the iSupply database: DB8-3-1-1.sql.

# **Finalisation**

- 1. Test run iSupply.
- 2. Start the eCS service on the server that runs it.
- 3. Start any external processes that may access the iSupply database.
- 4. Allow users to login to iSupply.